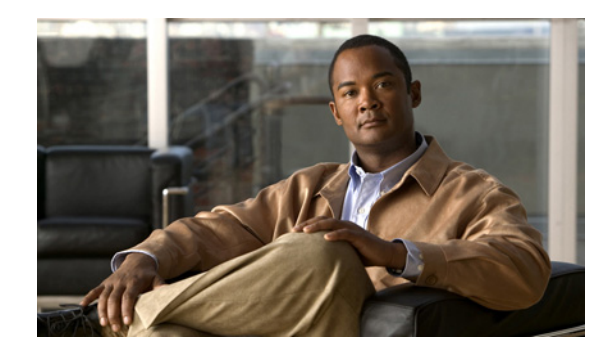

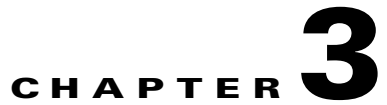

# Managing File Backups and Management Data Exports and Imports

This chapter provides procedures for managing file backups and management data.

This chapter includes the following sections:

- Restoring the Cisco VNMC Software to the Backup Configuration, page 3-1
- Working With File Backups, page 3-3
- Working With Management Data Exports and Imports, page 3-14

# Restoring the Cisco VNMC Software to the Backup Configuration

The backup configuration include backing up everything including the configuration and the association details. This is a binary backup.

To restore the Cisco VNMC software to the backup configuration, follow these steps:

**Step 1** Install the Cisco VNMC virtual machine (VM).

For details, see the *Cisco Virtual Security Gateway*, *Release* 4.2(1)*VSG1*(1) and *Cisco Virtual Network Management Center*, *Release* 2.0 *Installation Guide*.

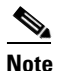

Step 1 is optional if you are restoring an existing VNMC software.

**Step 2** Uninstall the Cisco VSG policy agents.

Connect the Secure Shell to the Cisco VSG console for this task. This step does not cause a traffic disruption.

```
vsg# conf t
vsg (config) # vnm-policy-agent
vsg (config-vnm-policy-agent) # no policy-agent-image
```

**Note** Perform this step for all Cisco VSGs that are associated with the Cisco VNMC that you are restoring.

**Step 3** Disable the ASA 1000V policy agents.

Γ

Connect the Secure Shell to the ASA 1000V console (CLI) for this task.

```
ciscoasa> enable
Password:
ciscoasa# configure terminal
ciscoasa(config)# no vnmc policy-agent
```

**Note** Perform this step for all ASA 1000Vs that are associated with the Cisco VNMC you are restoring.

**Step 4** Uninstall the VSM policy agents.

Connect the Secure Shell to the VSM console for this task. This step does not cause a traffic disruption.

```
vsm# conf t
vsm (config)# vnm-policy-agent
vsm (config-vnm-policy-agent)# no policy-agent-image
```

```
<u>Note</u>
```

Perform this step for all VSMs that are associated with the Cisco VNMC you are restoring.

**Step 5** Restore the Cisco VNMC database.

Connect the Secure Shell to the Cisco VNMC CLI for this task. Depending upon your Cisco VNMC backup location, restore using File Transfer Protocol (FTP), Secure Copy (SCP), or Secure File Transfer Protocol (SFTP).

```
vnmc# connect local-mgmt
vnmc(local-mgmt)# restore scp://username@server/pathtofile
```

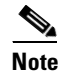

Do not use TFTP for backup and restore operations.

- Step 6 In the Cisco VNMC GUI, choose Administration > Service Registry > Clients, and in the Work pane proceed with the following steps:
  - a. Wait until each registered VSM displays the operational status as lost-visibility.
  - **b.** Choose each VSM, and click the **Delete Client** icon.
- Step 7 In the Cisco VNMC GUI, choose Resource Management > Resources > Virtual Supervisor Modules, and verify that the deleted VSMs are not visible.
- **Step 8** Reinstall the VSM policy agents.

**Note** If the VSM policy agents must be upgraded, install the new software now.

```
VSM# conf t
VSM (config)# vnm-policy-agent
VSM (config-vnm-policy-agent)# policy-agent-image bootflash:vnmc-vsmpa.2.0.1g.bin
Step 9 Wait until all the VSMs have registered in the Service Registry and are displayed under Resource
Management > Resources > Virtual Supervisor Modules.
Step 10 Reinstall the Cisco VSG policy agents.
```

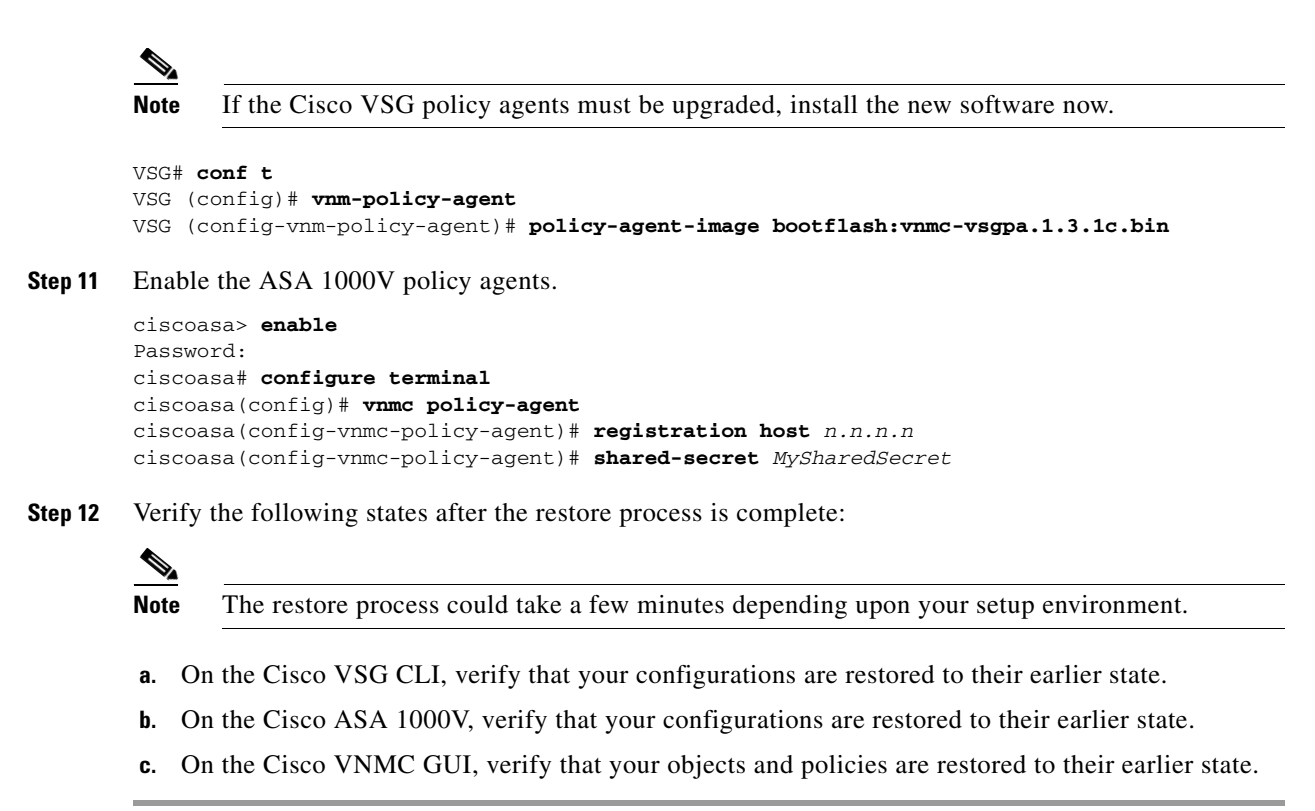

# Working With File Backups

This section includes the following topics:

- Creating File Backups, page 3-3
- Deleting File Backups, page 3-4
- Displaying File Backups, page 3-5
- Enabling File Backups, page 3-6
- Disabling File Backups, page 3-7
- Working With File Backup Attributes, page 3-8

# **Creating File Backups**

You can create a file backup.

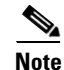

Do not use TFTP to backup data.

#### **BEFORE YOU BEGIN**

Management controller

# **SUMMARY STEPS**

- 1. scope system
- 2. create backup {ftp:<//user@location/file> | scp:<//user@location/file> | sftp:<//user@location/file> | full-state {disabled | enabled}
- 3. commit-buffer

# **DETAILED STEPS**

|        | Command                                                                                                 | Purpose                            |
|--------|----------------------------------------------------------------------------------------------------|------------------------------------|
| Step 1 | scope system                                                                                            | Places you in system mode.         |
|        | <b>Example:</b><br>vnmc# scope system                                                                   |                                    |
| Step 2 | create backup                                                                                           | Creates a file backup.             |
|        | <b>Example:</b><br>vnmc /system # create backup<br>ftp://de@testhostname/testfile<br>full-state enabled |                                    |
| Step 3 | commit-buffer                                                                                           | Commits (saves) the configuration. |
|        | <b>Example:</b><br>vnmc /system/backup* # commit-buffer                                                 |                                    |

#### **EXAMPLES**

This example shows how to create a file backup:

```
vnmc# scope system
vnmc /system # create backup ftp://de@testhostname/testfile full-state enabled
Password:
vnmc /system/backup* # commit-buffer
```

```
vnmc /system/backup #
```

# **Deleting File Backups**

You can delete a file backup.

#### **BEFORE YOU BEGIN**

See VNMC CLIs Basic Commands, page 1-8 for basic information about the VNMC CLI.

#### CLI

Management controller

Cisco Virtual Network Management Center 2.0 CLI Configuration Guide

- 1. scope system
- 2. delete backup <hostname or ip-address>
- 3. commit-buffer

# **DETAILED STEPS**

|        | Command                                                         | Purpose                            |
|--------|-----------------------------------------------------------------|------------------------------------|
| Step 1 | scope system                                                    | Places you in system mode.         |
|        | <b>Example:</b><br>vnmc# scope system                           |                                    |
| Step 2 | delete backup                                                   | Deletes the file backup.           |
|        | <b>Example:</b><br>vnmc /system # delete backup<br>testhostname |                                    |
| Step 3 | commit-buffer                                                   | Commits (saves) the configuration. |
|        | <b>Example:</b><br>vnmc /system* # commit-buffer                |                                    |

## **EXAMPLES**

This example shows how to delete a file backup:

```
vnmc# scope system
vnmc /system # delete backup testhostname
vnmc /system* # commit-buffer
vnmc /system #
```

# **Displaying File Backups**

You can display a list of file backups.

#### **BEFORE YOU BEGIN**

See VNMC CLIs Basic Commands, page 1-8 for basic information about the VNMC CLI.

## CLI

Management controller

- 1. scope system
- 2. show backup

|        | Command                                       | Purpose                          |
|--------|-----------------------------------------------|----------------------------------|
| Step 1 | scope system                                  | Places you in system mode.       |
|        | <b>Example:</b><br>vnmc# scope system         |                                  |
| Step 2 | show backup                                   | Displays a list of file backups. |
|        | <b>Example:</b><br>vnmc /system # show backup |                                  |

# **EXAMPLES**

This example shows how to display a list of file backups:

```
vnmc# scope system
vnmc /system # show backup
```

Backup: Hostname Type User Protocol Administrative State Description testhostname Full State testOne Ftp Enabled testhostname2 Full State testTwo Ftp Enabled vnmc /system #

# **Enabling File Backups**

You can enable a file backup.

#### **BEFORE YOU BEGIN**

See VNMC CLIs Basic Commands, page 1-8 for basic information about the VNMC CLI.

#### CLI

Management controller

- 1. scope system
- 2. scope backup <hostname or ip-address>
- 3. enable
- 4. commit-buffer

|        | Command                                                        | Purpose                            |
|--------|----------------------------------------------------------------|------------------------------------|
| Step 1 | scope system                                                   | Places you in system mode.         |
|        | <b>Example:</b><br>vnmc# scope system                          |                                    |
| Step 2 | scope backup                                                   | Places you in backup mode.         |
|        | <b>Example:</b><br>vnmc /system # scope backup<br>testhostname |                                    |
| Step 3 | enable                                                         | Enables the backup.                |
|        | <b>Example:</b><br>vnmc /system/backup # enable                |                                    |
| Step 4 | commit-buffer                                                  | Commits (saves) the configuration. |
|        | <b>Example:</b><br>vnmc /system/backup* # commit-buffer        |                                    |

# EXAMPLES

This example shows how to enable a file backup:

```
vnmc# scope system
vnmc /system # scope backup testhostname
vnmc /system/backup # enable
```

```
Password:
vnmc /system/backup* # commit-buffer
vnmc /system/backup #
```

# **Disabling File Backups**

You can disable a file backup.

# **BEFORE YOU BEGIN**

See VNMC CLIs Basic Commands, page 1-8 for basic information about the VNMC CLI.

#### CLI

Management controller

- 1. scope system
- 2. scope backup <hostname or ip-address>
- 3. disable
- 4. commit-buffer

| Command                                                        | Purpose                            |
|----------------------------------------------------------------|------------------------------------|
| scope system                                                   | Places you in system mode.         |
| Example:<br>vnmc# scope system                                 |                                    |
| scope backup                                                   | Places you in backup mode.         |
| <b>Example:</b><br>vnmc /system # scope backup<br>testhostname |                                    |
| disable                                                        | Disables the backup.               |
| <b>Example:</b><br>vnmc /system/backup # disable               |                                    |
| commit-buffer                                                  | Commits (saves) the configuration. |
| <b>Example:</b><br>vnmc /system/backup* # commit-buffer        |                                    |

#### EXAMPLES

This example shows how to disable a file backup:

```
vnmc# scope system
vnmc /system # scope backup testhostname
vnmc /system/backup # disable
```

```
Password:
vnmc /system/backup* # commit-buffer
vnmc /system/backup #
```

# **Working With File Backup Attributes**

This section contains the following topics:

- Setting the Description Attribute for File Backups, page 3-8
- Setting the Password Attribute for File Backups, page 3-9
- Setting the Protocol Attribute for File Backups, page 3-10
- Setting the Remote File Attribute for File Backups, page 3-11
- Setting the Type Attribute for File Backups, page 3-12
- Setting the User Attribute for File Backups, page 3-13

# Setting the Description Attribute for File Backups

You can set the description attribute.

#### **DBEFORE YOU BEGIN**

Management controller

# **SUMMARY STEPS**

- 1. scope system
- 2. scope backup <hostname or ip-address>
- 3. set descr <description>
- 4. commit-buffer

## **DETAILED STEPS**

|        | Command                                            | Purpose                            |
|--------|----------------------------------------------------|------------------------------------|
| Step 1 | scope system                                       | Places you in system mode.         |
|        | Example:                                           |                                    |
|        | vnmc# scope system                                 |                                    |
| Step 2 | scope backup                                       | Places you in backup mode.         |
|        | Example:                                           |                                    |
|        | vnmc /system # scope backup                        |                                    |
|        | testhostname                                       |                                    |
| Step 3 | set descr                                          | Sets the description attribute.    |
|        | Example:                                           |                                    |
|        | <pre>vnmc /system/backup # set descr testAll</pre> |                                    |
| Step 4 | commit-buffer                                      | Commits (saves) the configuration. |
|        | Example:                                           |                                    |
|        | vnmc /system/backup* # commit-buffer               |                                    |

# **EXAMPLES**

This example shows how to set the description attribute:

```
vnmc# scope system
vnmc /system # scope backup testhostname
vnmc /system/backup # set descr testAll
vnmc /system/backup* # commit-buffer
vnmc /system/backup #
```

# Setting the Password Attribute for File Backups

You can set the password attribute.

## **BEFORE YOU BEGIN**

See VNMC CLIs Basic Commands, page 1-8 for basic information about the VNMC CLI.

## CLI

- 1. scope system
- 2. scope backup <hostname or ip-address>
- 3. set password
- 4. commit-buffer

#### **DETAILED STEPS**

|        | Command                                     | Purpose                            |
|--------|---------------------------------------------|------------------------------------|
| Step 1 | scope system                                | Places you in system mode.         |
|        | Example:                                    |                                    |
|        | vnmc# scope system                          |                                    |
| Step 2 | scope backup                                | Places you in backup mode.         |
|        | Example:                                    |                                    |
|        | vnmc /system # scope backup<br>testhostname |                                    |
| Step 3 | set password                                | Sets the password attribute.       |
|        | Example:                                    |                                    |
|        | vnmc /system/backup # set password          |                                    |
| Step 4 | commit-buffer                               | Commits (saves) the configuration. |
|        | Example:                                    |                                    |
|        | vnmc /system/backup* # commit-buffer        |                                    |

# **EXAMPLES**

This example shows how to set the password attribute:

```
vnmc# scope system
vnmc /system # scope backup testhostname
vnmc /system/backup # set password
```

```
Password:
vnmc /system/backup* # commit-buffer
vnmc /system/backup #
```

# Setting the Protocol Attribute for File Backups

You can set the remote file name.

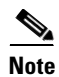

Do not use TFTP to backup data.

#### **BEFORE YOU BEGIN**

Management controller

## **SUMMARY STEPS**

- 1. scope system
- 2. scope backup <hostname or ip-address>
- **3. set protocol** {ftp | scp | sftp}
- 4. commit-buffer

## **DETAILED STEPS**

|        | Command                                                        | Purpose                            |
|--------|----------------------------------------------------------------|------------------------------------|
| Step 1 | scope system                                                   | Places you in system mode.         |
|        | Example:                                                       |                                    |
|        | vnmc# scope system                                             |                                    |
| Step 2 | scope backup                                                   | Places you in backup mode.         |
|        | <b>Example:</b><br>vnmc /system # scope backup<br>testhostname |                                    |
| Step 3 | set protocol                                                   | Sets the protocol attribute.       |
|        | <b>Example:</b><br>vnmc /system/backup # set protocol scp      |                                    |
| Step 4 | commit-buffer                                                  | Commits (saves) the configuration. |
|        | <b>Example:</b><br>vnmc /system/backup* # commit-buffer        |                                    |

# **EXAMPLES**

This example shows how to set the protocol attribute:

```
vnmc# scope system
vnmc /system # scope backup testhostname
vnmc /system/backup # set protocol scp
vnmc /system/backup* # commit-buffer
vnmc /system/backup #
```

# Setting the Remote File Attribute for File Backups

You can set the remote file attribute.

## **BEFORE YOU BEGIN**

See VNMC CLIs Basic Commands, page 1-8 for basic information about the VNMC CLI.

## CLI

- 1. scope system
- 2. scope backup <hostname or ip-address>
- **3**. **set remote-file** *< remote file full path>*
- 4. commit-buffer

#### **DETAILED STEPS**

|        | Command                                                                       | Purpose                            |
|--------|-------------------------------------------------------------------------------|------------------------------------|
| Step 1 | scope system                                                                  | Places you in system mode.         |
|        | <b>Example:</b><br>vnmc# scope system                                         |                                    |
| Step 2 | scope backup                                                                  | Places you in backup mode.         |
|        | <b>Example:</b><br>vnmc /system # scope backup<br>testhostname                |                                    |
| Step 3 | set remote-file                                                               | Sets the remote file attribute.    |
|        | <b>Example:</b><br>vnmc /system/backup # set remote-file<br>/directory/file_a |                                    |
| Step 4 | commit-buffer                                                                 | Commits (saves) the configuration. |
|        | <b>Example:</b><br>vnmc /system/backup* # commit-buffer                       |                                    |

# **EXAMPLES**

This example shows how to set the remote file attribute:

```
vnmc# scope system
vnmc /system # scope backup testhostname
vnmc /system/backup # set remote-file /directory/file_a
vnmc /system/backup* # commit-buffer
vnmc /system/backup #
```

# Setting the Type Attribute for File Backups

You can set the type attribute.

#### **BEFORE YOU BEGIN**

See VNMC CLIs Basic Commands, page 1-8 for basic information about the VNMC CLI.

## CLI

- 1. scope system
- 2. scope backup <hostname or ip-address>
- **3. set type** {full-state}
- 4. commit-buffer

## **DETAILED STEPS**

|        | Command                                                         | Purpose                            |
|--------|-----------------------------------------------------------------|------------------------------------|
| Step 1 | scope system                                                    | Places you in system mode.         |
|        | <b>Example:</b><br>vnmc# scope system                           |                                    |
| Step 2 | scope backup                                                    | Places you in backup mode.         |
|        | <b>Example:</b><br>vnmc /system # scope backup<br>testhostname  |                                    |
| Step 3 | set type                                                        | Sets the type attribute.           |
|        | <b>Example:</b><br>vnmc /system/backup # set type<br>full-state |                                    |
| Step 4 | commit-buffer                                                   | Commits (saves) the configuration. |
|        | <b>Example:</b><br>vnmc /system/backup* # commit-buffer         |                                    |

#### **EXAMPLES**

This example shows how to set the type attribute:

```
vnmc# scope system
vnmc /system # scope backup testhostname
vnmc /system/backup # set type full-state
vnmc /system/backup* # commit-buffer
vnmc /system/backup #
```

# Setting the User Attribute for File Backups

You can set the user attribute.

#### **BEFORE YOU BEGIN**

See VNMC CLIs Basic Commands, page 1-8 for basic information about the VNMC CLI.

# CLI

- 1. scope system
- 2. scope backup <hostname or ip-address>
- 3. set user <user-name>
- 4. commit-buffer

#### **DETAILED STEPS**

|        | Command                                     | Purpose                            |
|--------|---------------------------------------------|------------------------------------|
| Step 1 | scope system                                | Places you in system mode.         |
|        | Example:                                    |                                    |
|        | vnmc# scope system                          |                                    |
| Step 2 | scope backup                                | Places you in backup mode.         |
|        | Example:                                    |                                    |
|        | vnmc /system # scope backup<br>testhostname |                                    |
| Step 3 | set user                                    | Sets the user attribute.           |
|        | Example:                                    |                                    |
|        | vnmc /system/backup # set user techs        |                                    |
| Step 4 | commit-buffer                               | Commits (saves) the configuration. |
|        | Example:                                    |                                    |
|        | vnmc /system/backup* # commit-buffer        |                                    |

# **EXAMPLES**

This example shows how to set the user attribute:

```
vnmc# scope system
vnmc /system # scope backup testhostname
vnmc /system/backup # set user techs
vnmc /system/backup* # commit-buffer
vnmc /system/backup #
```

# Working With Management Data Exports and Imports

Data export only includes the configuration.

This section includes the following topics:

- Creating Management Data Export Services, page 3-15
- Deleting Management Data Export Services, page 3-16
- Displaying Management Data Export Services, page 3-17
- Enabling Management Data Export Services, page 3-17
- Disabling Management Data Export Services, page 3-18
- Creating Management Data Import Services, page 3-19

- Deleting Management Data Import Service, page 3-20
- Displaying Management Data Import Services, page 3-21
- Enabling Management Data Import Services, page 3-22
- Working With Management Data Attributes, page 3-24

# **Creating Management Data Export Services**

You can create VNMC management data export services.

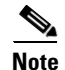

Do not use TFTP for export and import operations.

#### **BEFORE YOU BEGIN**

See VNMC CLIs Basic Commands, page 1-8 for basic information about the VNMC CLI.

#### CLI

Management controller

#### **SUMMARY STEPS**

- 1. scope system
- 2. create export {ftp:<//user@location/file> | scp:<//user@location/file> | sftp:<//user@location/file>} {config-all | config-logical | config-system} {disabled | enabled}
- 3. commit-buffer

### **DETAILED STEPS**

|        | Command                                                                                             | Purpose                                     |
|--------|----------------------------------------------------------------------------------------------------|---------------------------------------------|
| Step 1 | scope system                                                                                        | Places you in system mode.                  |
|        | <b>Example:</b><br>vnmc# scope system                                                               |                                             |
| Step 2 | create export                                                                                       | Enables the management data export service. |
|        | <b>Example:</b><br>vnmc /system # create export<br>ftp://de@testhostname/PA12 config-all<br>enabled |                                             |
| Step 3 | commit-buffer                                                                                       | Commits (saves) the configuration.          |
|        | <b>Example:</b><br>vnmc /system/export* # commit-buffer                                             |                                             |

# **EXAMPLES**

This example shows how to create a management data export service:

vnmc# scope system

vnmc /system # create export ftp://de@testhostname/PA12 config-all enabled
Password:
vnmc /system/export\* # commit-buffer
vnmc /system/export #

# **Deleting Management Data Export Services**

You can delete a management data export service.

#### **BEFORE YOU BEGIN**

See VNMC CLIs Basic Commands, page 1-8 for basic information about the VNMC CLI.

#### CLI

Management controller

## **SUMMARY STEPS**

- 1. scope system
- 2. delete export <hostname or ip-address>
- 3. commit-buffer

# **DETAILED STEPS**

|        | Command                                                         | Purpose                            |
|--------|-----------------------------------------------------------------|------------------------------------|
| Step 1 | scope system                                                    | Places you in system mode.         |
|        | <b>Example:</b><br>vnmc# scope system                           |                                    |
| Step 2 | delete export                                                   | Deletes the export service.        |
|        | <b>Example:</b><br>vnmc /system # delete export<br>testhostname |                                    |
| Step 3 | commit-buffer                                                   | Commits (saves) the configuration. |
|        | <b>Example:</b><br>vnmc /system* # commit-buffer                |                                    |

# **EXAMPLES**

This example shows how to delete a management data export service:

```
vnmc# scope system
vnmc /system # delete export testhostname
vnmc /system* # commit-buffer
vnmc /system #
```

Γ

# **Displaying Management Data Export Services**

You can display a list of export services.

# **BEFORE YOU BEGIN**

See VNMC CLIs Basic Commands, page 1-8 for basic information about the VNMC CLI.

#### CLI

Management controller

#### **SUMMARY STEPS**

- 1. scope system
- 2. show export

#### **DETAILED STEPS**

|        | Command                                       | Purpose                             |
|--------|-----------------------------------------------|-------------------------------------|
| Step 1 | scope system                                  | Places you in system mode.          |
|        | <b>Example:</b><br>vnmc# scope system         |                                     |
| Step 2 | show export                                   | Displays a list of export services. |
|        | <b>Example:</b><br>vnmc /system # show export |                                     |

#### EXAMPLES

This example shows how to display a list of export services:

```
vnmc# scope system
vnmc /system # show export
Management Data Export:
    Hostname User Protocol Data Export Type Administrative State Description
    testhostname test Ftp Config All Enabled
    testhostname2 test Ftp Config System Enabled
vnmc /system #
```

# **Enabling Management Data Export Services**

You can enable management data export services.

#### **BEFORE YOU BEGIN**

Management controller

# **SUMMARY STEPS**

- 1. scope system
- 2. scope export <hostname or ip-address>
- 3. enable
- 4. commit-buffer

#### **DETAILED STEPS**

|        | Command                                                        | Purpose                                  |
|--------|----------------------------------------------------------------|------------------------------------------|
| Step 1 | scope system                                                   | Places you in system mode.               |
|        | <b>Example:</b><br>vnmc# scope system                          |                                          |
| Step 2 | scope export                                                   | Places you in export mode.               |
|        | <b>Example:</b><br>vnmc /system # scope export<br>testhostname |                                          |
| Step 3 | enable                                                         | Enables management data export services. |
|        | <b>Example:</b><br>vnmc /system/export # enable                |                                          |
| Step 4 | commit-buffer                                                  | Commits (saves) the configuration.       |
|        | <b>Example:</b><br>vnmc /system/export* # commit-buffer        |                                          |

# **EXAMPLES**

This example shows how to enable a management data export service:

```
vnmc# scope system
vnmc /system # scope export testhostname
vnmc /system/export # enable
Password:
vnmc /system/export* # commit-buffer
```

# **Disabling Management Data Export Services**

vnmc /system/export #

You can disable management data export services.

#### **BEFORE YOU BEGIN**

Management controller

## **SUMMARY STEPS**

- 1. scope system
- 2. scope export <hostname or ip-address>
- 3. disable
- 4. commit-buffer

#### **DETAILED STEPS**

|        | Command                                                        | Purpose                                   |
|--------|----------------------------------------------------------------|-------------------------------------------|
| Step 1 | scope system                                                   | Places you in system mode.                |
|        | Example:                                                       |                                           |
| Step 2 | scope export                                                   | Places you in export mode.                |
|        | <b>Example:</b><br>vnmc /system # scope export<br>testhostname |                                           |
| Step 3 | disable                                                        | Disables management data export services. |
|        | <b>Example:</b><br>vnmc /system/export # disable               |                                           |
| Step 4 | commit-buffer                                                  | Commits (saves) the configuration.        |
|        | <b>Example:</b><br>vnmc /system/export* # commit-buffer        |                                           |

# **EXAMPLES**

This example shows how to enable a management data export service:

```
vnmc# scope system
vnmc /system # scope export testhostname
vnmc /system/export # disable
Password:
```

```
vnmc /system/export* # commit-buffer
vnmc /system/export #
```

# **Creating Management Data Import Services**

You can create a VNMC management data import service.

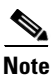

Do not use TFTP for export and import operations.

#### **BEFORE YOU BEGIN**

See VNMC CLIs Basic Commands, page 1-8 for basic information about the VNMC CLI.

### CLI

Management controller

#### SUMMARY STEPS

- 1. scope system
- 2. create import {ftp:<//user@location/file> | scp:<//user@location/file> | sftp:<//user@location/file> { merge } {disabled | enabled }
- 3. commit-buffer

#### **DETAILED STEPS**

|        | Command                                                                                        | Purpose                                     |
|--------|------------------------------------------------------------------------------------------------|---------------------------------------------|
| Step 1 | scope system                                                                                   | Places you in system mode.                  |
|        | <b>Example:</b><br>vnmc# scope system                                                          |                                             |
| Step 2 | create import                                                                                  | Enables the management data import service. |
|        | <b>Example:</b><br>vnmc /system # create import<br>ftp://de@testhostname/PA12 merge<br>enabled |                                             |
| Step 3 | commit-buffer                                                                                  | Commits (saves) the configuration.          |
|        | <b>Example:</b><br>vnmc /system/import* # commit-buffer                                        |                                             |

## **EXAMPLES**

This example shows how to create a management data import service:

vnmc# scope system
vnmc /system # create import ftp:/de@testhostname/PA12 merge enabled

```
Password:
vnmc /system/import* # commit-buffer
vnmc /system/import #
```

# **Deleting Management Data Import Service**

You can delete the management data import service.

#### **BEFORE YOU BEGIN**

Management controller

## **SUMMARY STEPS**

- 1. scope system
- 2. delete import <hostname or ip-address>
- 3. commit-buffer

## **DETAILED STEPS**

|        | Command                                                         | Purpose                            |
|--------|-----------------------------------------------------------------|------------------------------------|
| Step 1 | scope system                                                    | Places you in system mode.         |
|        | <b>Example:</b><br>vnmc# scope system                           |                                    |
| Step 2 | delete import                                                   | Deletes the import service.        |
|        | <b>Example:</b><br>vnmc /system # delete import<br>testhostname |                                    |
| Step 3 | commit-buffer                                                   | Commits (saves) the configuration. |
|        | <b>Example:</b><br>vnmc /system* # commit-buffer                |                                    |

#### **EXAMPLES**

This example shows how to delete the import service:

```
vnmc# scope system
vnmc /system # delete import testhostname
vnmc /system* # commit-buffer
vnmc /system #
```

# **Displaying Management Data Import Services**

You can display a list of import services.

#### **BEFORE YOU BEGIN**

See VNMC CLIs Basic Commands, page 1-8 for basic information about the VNMC CLI.

#### CLI

Management controller

- 1. scope system
- 2. show import

|        | Command                                       | Purpose                             |
|--------|-----------------------------------------------|-------------------------------------|
| Step 1 | scope system                                  | Places you in system mode.          |
|        | <b>Example:</b><br>vnmc# scope system         |                                     |
| Step 2 | show import                                   | Displays a list of import services. |
|        | <b>Example:</b><br>vnmc /system # show import |                                     |

# **EXAMPLES**

This example shows how to display a list of import services:

```
vnmc# scope system
vnmc /system # show import
```

```
Management Data Import:

Hostname User Protocol Data Import Action Administrative State Description

testhostname test Ftp Replace Enabled

testhostname2 test Ftp Replace Enabled

vnmc /system #
```

# **Enabling Management Data Import Services**

You can enable management data import services.

#### **BEFORE YOU BEGIN**

See VNMC CLIs Basic Commands, page 1-8 for basic information about the VNMC CLI.

## CLI

Management controller

- 1. scope system
- 2. scope import <hostname or ip-address>
- 3. enable
- 4. commit-buffer

|        | Command                                         | Purpose                                  |
|--------|-------------------------------------------------|------------------------------------------|
| Step 1 | scope system                                    | Places you in system mode.               |
|        | Example:                                        |                                          |
|        | Vnmc# scope system                              |                                          |
| Step 2 | scope import                                    | Places you in import mode.               |
|        | Example:                                        |                                          |
|        | vnmc /system # scope import                     |                                          |
|        | testhostname                                    |                                          |
| Step 3 | enable                                          | Enables management data import services. |
|        | Example:                                        |                                          |
|        | <pre>vnmc /system/import # enable</pre>         |                                          |
| Step 4 | commit-buffer                                   | Commits (saves) the configuration.       |
|        | Example:                                        |                                          |
|        | <pre>vnmc /system/import* # commit-buffer</pre> |                                          |

# **EXAMPLES**

This example shows how to enable a management data import service:

```
vnmc# scope system
vnmc /system # scope import testhostname
vnmc /system/import # enable
Password:
```

```
vnmc /system/import* # commit-buffer
vnmc /system/import #
```

# **Disabling Management Data Import Services**

You can disable management data import services.

### **BEFORE YOU BEGIN**

See VNMC CLIs Basic Commands, page 1-8 for basic information about the VNMC CLI.

#### CLI

Management controller

- 1. scope system
- 2. scope import <hostname or ip-address>
- 3. disable
- 4. commit-buffer

| Command                                                        | Purpose                                   |
|----------------------------------------------------------------|-------------------------------------------|
| scope system                                                   | Places you in system mode.                |
| Example:<br>vnmc# scope system                                 |                                           |
| scope import                                                   | Places you in import mode.                |
| <b>Example:</b><br>vnmc /system # scope import<br>testhostname |                                           |
| disable                                                        | Disables management data import services. |
| <b>Example:</b><br>vnmc /system/import # disable               |                                           |
| commit-buffer                                                  | Commits (saves) the configuration.        |
| <b>Example:</b><br>vnmc /system/import* # commit-buffer        |                                           |

#### EXAMPLES

This example shows how to disable a management data import service:

```
vnmc# scope system
vnmc /system # scope import testhostname
vnmc /system/import # disable
```

```
Password:
vnmc /system/import* # commit-buffer
vnmc /system/import #
```

# **Working With Management Data Attributes**

This section includes the following topics:

- Setting the Action Attribute for Imports, page 3-24
- Setting the Description Attribute for Exports and Imports, page 3-25
- Setting the Password Attribute for Exports and Imports, page 3-27
- Setting the Protocol Attribute for Exports and Imports, page 3-28
- Setting the Remote File Prefix Attribute for Exports and Imports, page 3-30
- Setting the Type Attribute for Exports, page 3-31
- Setting the User Attribute for Exports and Imports, page 3-32

# **Setting the Action Attribute for Imports**

You can set the action attribute.

#### **BEFORE YOU BEGIN**

See VNMC CLIs Basic Commands, page 1-8 for basic information about the VNMC CLI.

#### CLI

Management controller

#### **SUMMARY STEPS**

- 1. scope system
- 2. scope import <hostname or ip-address>
- **3**. set action {merge}
- 4. commit-buffer

#### **DETAILED STEPS**

| Command                                | Purpose                            |
|----------------------------------------|------------------------------------|
| scope system                           | Places you in system mode.         |
| Example:                               |                                    |
| vnmc# scope system                     |                                    |
| scope import                           | Places you in import mode.         |
| Example:                               |                                    |
| vnmc /system # scope import            |                                    |
| testhostname                           |                                    |
| set action                             | Sets the action attribute.         |
| Example:                               |                                    |
| vnmc /system/import # set action merge |                                    |
| commit-buffer                          | Commits (saves) the configuration. |
| Example:                               |                                    |
| vnmc /system/import* # commit-buffer   |                                    |

#### **EXAMPLES**

This example shows how to set the action attribute:

```
vnmc# scope system
vnmc /system # scope import testhostname
vnmc /system/import # set action merge
vnmc /system/import* # commit-buffer
vnmc /system/import #
```

# Setting the Description Attribute for Exports and Imports

You can set the description attribute.

#### **BEFORE YOU BEGIN**

Management controller

# **SUMMARY STEPS**

- 1. scope system
- 2. scope export <hostname or ip-address> | scope import <hostname or ip-address>
- 3. set descr <description>
- 4. commit-buffer

## **DETAILED STEPS (export mode)**

| Command                                                        | Purpose                            |
|----------------------------------------------------------------|------------------------------------|
| scope system                                                   | Places you in system mode.         |
| Example:                                                       |                                    |
| vnmc# scope system                                             |                                    |
| scope export                                                   | Places you in export mode.         |
| <b>Example:</b><br>vnmc /system # scope export<br>testhostname |                                    |
| set descr                                                      | Sets the description attribute.    |
| <b>Example:</b><br>vnmc /system/export # set descr testA       |                                    |
| commit-buffer                                                  | Commits (saves) the configuration. |
| <b>Example:</b><br>vnmc /system/export* # commit-buffer        |                                    |

# **DETAILED STEPS (import mode)**

|        | Command                                                  | Purpose                            |
|--------|----------------------------------------------------------|------------------------------------|
| Step 1 | scope system                                             | Places you in system mode.         |
|        | Example:                                                 |                                    |
|        | vnmc# scope system                                       |                                    |
| Step 2 | scope import                                             | Places you in import mode.         |
|        | Example:                                                 |                                    |
|        | vnmc /system # scope import<br>testhostname              |                                    |
| Step 3 | set descr                                                | Sets the description attribute.    |
|        | <b>Example:</b><br>vnmc /system/import # set descr testA |                                    |
| Step 4 | commit-buffer                                            | Commits (saves) the configuration. |
|        | <b>Example:</b><br>vnmc /system/import* # commit-buffer  |                                    |

Cisco Virtual Network Management Center 2.0 CLI Configuration Guide

#### **EXAMPLES**

This example shows how to set the description attribute in export mode:

```
vnmc# scope system
vnmc /system # scope export testhostname
vnmc /system/backup # set descr testA
vnmc /system/backup* # commit-buffer
vnmc /system/backup* #
```

# Setting the Password Attribute for Exports and Imports

You can set the password attribute.

#### **BEFORE YOU BEGIN**

See VNMC CLIs Basic Commands, page 1-8 for basic information about the VNMC CLI.

#### CLI

Management controller

#### **SUMMARY STEPS**

- 1. scope system
- 2. scope export <hostname or ip-address> | scope import <hostname or ip-address>
- 3. set password
- 4. commit-buffer

# **DETAILED STEPS (export mode)**

|        | Command                                     | Purpose                            |
|--------|---------------------------------------------|------------------------------------|
| Step 1 | scope system                                | Places you in system mode.         |
|        | Example:                                    |                                    |
|        | vnmc# scope system                          |                                    |
| Step 2 | scope export                                | Places you in export mode.         |
|        | Example:                                    |                                    |
|        | vnmc /system # scope export<br>testhostname |                                    |
| Step 3 | set password                                | Sets the password attribute.       |
|        | Example:                                    |                                    |
|        | vnmc /system/export # set password          |                                    |
| Step 4 | commit-buffer                               | Commits (saves) the configuration. |
|        | Example:                                    |                                    |
|        | vnmc /system/export* # commit-buffer        |                                    |

#### **DETAILED STEPS (import mode)**

| Command                                                        | Purpose                            |
|----------------------------------------------------------------|------------------------------------|
| scope system                                                   | Places you in system mode.         |
| Example:<br>vnmc# scope system                                 |                                    |
| scope import                                                   | Places you in import mode.         |
| <b>Example:</b><br>vnmc /system # scope import<br>testhostname |                                    |
| set password                                                   | Sets the password attribute.       |
| <pre>Example:<br/>vnmc /system/import # set password</pre>     |                                    |
| commit-buffer                                                  | Commits (saves) the configuration. |
| <pre>Example:<br/>vnmc /system/import* # commit-buffer</pre>   |                                    |

# **EXAMPLES**

This example shows how to set the password attribute in import mode:

```
vnmc# scope system
vnmc /system # scope import testhostname
vnmc /system/import # set password
```

Password: vnmc /system/import #

# Setting the Protocol Attribute for Exports and Imports

You can set the protocol attribute.

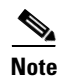

Do not use TFTP for export and import operations.

#### **BEFORE YOU BEGIN**

See VNMC CLIs Basic Commands, page 1-8 for basic information about the VNMC CLI.

# CLI

Management controller

## **SUMMARY STEPS**

- 1. scope system
- 2. scope export <hostname or ip-address> | scope import <hostname or ip-address>
- **3. set protocol** {ftp | scp | sftp}
- 4. commit-buffer

Cisco Virtual Network Management Center 2.0 CLI Configuration Guide

# **DETAILED STEPS (export mode)**

|        | Command                                                        | Purpose                            |
|--------|----------------------------------------------------------------|------------------------------------|
| Step 1 | scope system                                                   | Places you in system mode.         |
|        | <b>Example:</b><br>vnmc# scope system                          |                                    |
| Step 2 | scope export                                                   | Places you in export mode.         |
|        | <b>Example:</b><br>vnmc /system # scope export<br>testhostname |                                    |
| Step 3 | set protocol                                                   | Sets the password attribute.       |
|        | <b>Example:</b><br>vnmc /system/export # set protocol ftp      |                                    |
| Step 4 | commit-buffer                                                  | Commits (saves) the configuration. |
|        | <b>Example:</b><br>vnmc /system/export* # commit-buffer        |                                    |

# **DETAILED STEPS (import mode)**

|        | Command                                                        | Purpose                            |
|--------|----------------------------------------------------------------|------------------------------------|
| Step 1 | scope system                                                   | Places you in system mode.         |
|        | <b>Example:</b><br>vnmc# scope system                          |                                    |
| Step 2 | scope import                                                   | Places you in import mode.         |
|        | <b>Example:</b><br>vnmc /system # scope import<br>testhostname |                                    |
| Step 3 | set protocol                                                   | Sets the protocol attribute.       |
|        | <b>Example:</b><br>vnmc /system/import # set protocol ftp      |                                    |
| Step 4 | commit-buffer                                                  | Commits (saves) the configuration. |
|        | <b>Example:</b><br>vnmc /system/import* # commit-buffer        |                                    |

#### **EXAMPLES**

This example shows how to set the protocol attribute in import mode:

```
vnmc# scope system
vnmc /system # scope import testhostname
vnmc /system/import # set protocol ftp
vnmc /system/import* # commit-buffer
vnmc /system/import #
```

# Setting the Remote File Prefix Attribute for Exports and Imports

You can set the remote file prefix attribute to the prefix (*/pathtofile/file*) or full path (*/pathtofile/file.tgz*) of the remote file.

#### **BEFORE YOU BEGIN**

See VNMC CLIs Basic Commands, page 1-8 for basic information about the VNMC CLI.

## CLI

Management controller

# **SUMMARY STEPS**

- 1. scope system
- 2. scope export <hostname or ip-address> | scope import <hostname or ip-address>
- 3. set remote-file-prefix </path/filename>| </path/filename.tgz>
- 4. commit-buffer

#### **DETAILED STEPS (export mode)**

|        | Command                                                                  | Purpose                                |
|--------|--------------------------------------------------------------------------|----------------------------------------|
| Step 1 | scope system                                                             | Places you in system mode.             |
|        | Example:                                                                 |                                        |
| Step 2 | scope export                                                             | Places you in export mode.             |
|        | <b>Example:</b><br>vnmc /system # scope export<br>testhostname           |                                        |
| Step 3 | set remote-file-prefix                                                   | Sets the remote file prefix attribute. |
|        | <b>Example:</b><br>vnmc /system/export # set<br>remote-file-prefix /test |                                        |
| Step 4 | commit-buffer                                                            | Commits (saves) the configuration.     |
|        | <b>Example:</b><br>vnmc /system/export* # commit-buffer                  |                                        |

#### **DETAILED STEPS (import mode)**

|        | Command                                                                  | Purpose                                |
|--------|--------------------------------------------------------------------------|----------------------------------------|
| Step 1 | scope system                                                             | Places you in system mode.             |
|        | <b>Example:</b><br>vnmc# scope system                                    |                                        |
| Step 2 | scope import                                                             | Places you in import mode.             |
|        | <b>Example:</b><br>vnmc /system # scope import<br>testhostname           |                                        |
| Step 3 | set remote-file-prefix                                                   | Sets the remote file prefix attribute. |
|        | <b>Example:</b><br>vnmc /system/import # set<br>remote-file-prefix /test |                                        |
| Step 4 | commit-buffer                                                            | Commits (saves) the configuration.     |
|        | <b>Example:</b><br>vnmc /system/import* # commit-buffer                  |                                        |

#### EXAMPLES

This example shows how to set the remote file prefix attribute in export mode:

```
vnmc# scope system
vnmc /system # scope export testhostname
vnmc /system/export # set remote-file-prefix /test
vnmc /system/export* # commit-buffer
vnmc /system/export #
```

# Setting the Type Attribute for Exports

You can set the type attribute.

#### **BEFORE YOU BEGIN**

See VNMC CLIs Basic Commands, page 1-8 for basic information about the VNMC CLI.

#### CLI

Management controller

- 1. scope system
- 2. scope export <hostname or ip-address>
- 3. set type <hostname or ip-address> {config-all | config-logical | config-system}
- 4. commit-buffer

#### **DETAILED STEPS (export mode)**

|        | Command                                                         | Purpose                            |
|--------|-----------------------------------------------------------------|------------------------------------|
| Step 1 | scope system                                                    | Places you in system mode.         |
|        | <b>Example:</b><br>vnmc# scope system                           |                                    |
| Step 2 | scope export                                                    | Places you in export mode.         |
|        | <b>Example:</b><br>vnmc /system # scope export testhostname     |                                    |
| Step 3 | set type                                                        | Sets the type attribute.           |
|        | <b>Example:</b><br>vnmc /system/export # set type<br>config-all |                                    |
| Step 4 | commit-buffer                                                   | Commits (saves) the configuration. |
|        | <b>Example:</b><br>vnmc /system/export* # commit-buffer         |                                    |

# EXAMPLES

This example shows how to set the type attribute in export mode:

```
vnmc# scope system
vnmc /system # scope export testhostname
vnmc /system/export # set type config-all
vnmc /system/export* # commit-buffer
vnmc /system/export #
```

# Setting the User Attribute for Exports and Imports

You can set the user attribute.

#### **BEFORE YOU BEGIN**

See VNMC CLIs Basic Commands, page 1-8 for basic information about the VNMC CLI.

# CLI

Management controller

- 1. scope system
- 2. scope export <hostname or ip-address> | scope import <hostname or ip-address>
- 3. set user <user-name>
- 4. commit-buffer

# **DETAILED STEPS (export mode)**

|        | Command                                                        | Purpose                            |
|--------|----------------------------------------------------------------|------------------------------------|
| Step 1 | scope system                                                   | Places you in system mode.         |
|        | <b>Example:</b><br>vnmc# scope system                          |                                    |
| Step 2 | scope export                                                   | Places you in export mode.         |
|        | <b>Example:</b><br>vnmc /system # scope export<br>testhostname |                                    |
| Step 3 | set user                                                       | Sets the user attribute.           |
|        | <b>Example:</b><br>vnmc /system/export # set user techs        |                                    |
| Step 4 | commit-buffer                                                  | Commits (saves) the configuration. |
|        | <b>Example:</b><br>vnmc /system/export* # commit-buffer        |                                    |

## **DETAILED STEPS (import mode)**

|        | Command                                         | Purpose                            |
|--------|-------------------------------------------------|------------------------------------|
| Step 1 | scope system                                    | Places you in system mode.         |
|        | Example:                                        |                                    |
|        | VINC# Scope system                              |                                    |
| Step 2 | scope import                                    | Places you in import mode.         |
|        | Example:                                        |                                    |
|        | vnmc /svstem # scope import                     |                                    |
|        | testhostname                                    |                                    |
| Step 3 | set user                                        | Sets the user attribute.           |
|        | Example:                                        |                                    |
|        | vnmc /system/import # set user techs            |                                    |
| Step 4 | commit-buffer                                   | Commits (saves) the configuration. |
|        | Example:                                        |                                    |
|        | <pre>vnmc /system/import* # commit-buffer</pre> |                                    |

## **EXAMPLES**

This example shows how to set the user attribute in import mode:

```
vnmc# scope system
vnmc /system # scope import testhostname
vnmc /system/import # set user techs
vnmc /system/import* # commit-buffer
vnmc /system/import #
```

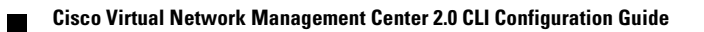